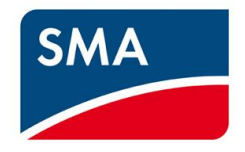

## Uploading Firmware for G59/3 – FLX Pro 15 and FLX Pro 17

# An installers ´ guide

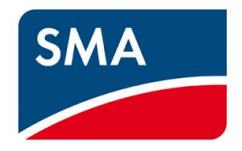

Dear Customer,

Thank you for considering SMA inverters for your project.

The regulation of G59/3 for installation of applicable PV system becomes mandatory on 01.12.2014 (CW 49). In order to perform the Firmware (FW) update to the FLX Pro 15 and FLX Pro 17 inverter you may need to consider the following points:

- No hardware update is necessary.
- To upgrade the inverters, you just need to install the newest firmware version 3.10 (the firmware will be available at https://www.sma-uk.com/osc/downloads.html).
- The G59/3 certificate will be available for selection in the download area.
- For older Inverters produced before 1st September, before week 36 (not born with 3.05) it is mandatory to first update to the software version 3.05 (also available in the download area) before installing software 3.10 or later SW versions. The last 3 positions of the serial number contain the date of production: WWY (Week/ Week / Year). So all inverters with 364 or higher have 3.05.

Required equipment to update the firmware:

- Computer
- Cat5 Ethernet cable
- Newest firmware version
  - Extract the downloaded .zip onto the computer and note the location. The zipped file contains one .dcf file comprising the update.
- Level 2 login (user name and password) in case the inverters are already installed
  - Obtain from SMA Serviceline. See Appendix B for contact details.

We look forward to support you through a smooth transition. Kind Regards,

SMA Solar UK Ltd

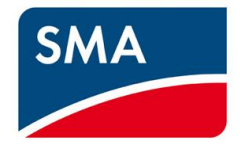

#### 1. Disclaimer

Perform software update of the inverter at your own risk. SMA does not warrant that a software program produced according to the guidelines provided in this manual will function properly in every physical, hardware or software environment. In no event shall SMA be liable for direct, indirect, special, incidental, or consequential damages arising out of the use, or the inability to use information contained in this manual; in particular SMA is not responsible for any costs including but not limited to those incurred as a result of lost profits or revenue, loss or damage of equipment, loss of computer programs, loss of data, the costs to substitute these, or any claims by third parties.

Note:

The software update process can take up to 20 minutes. At the end of the update the inverter will restart. Do not press any buttons on the inverter display or the PC while the update is in progress.

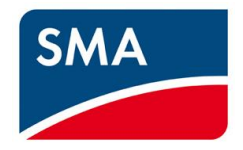

#### 2. Introduction

This document explains how to update the software for

- FLX Pro 15 and FLX Pro 17
- Software version 3.10 to achieve G59/3 compatibility

#### Note:

The software update process can take up to 20 minutes. At the end of the update the inverter will restart. Do not press any buttons on the inverter display or the PC while the update is in progress.

If an FLX inverter is delivered with G59/2 settings, you can change the settings without password within the first hours after the installation. If you want to change the parameters of installed devices, you may be asked for a password. You can receive the password from the SMA UK Service department. Please see the Appendix B for contact details.

#### 3. Update Guide for FLX Pro

#### 3.1 Verify the Inverter Type

- Verify that the network of inverters comprises FLX Pro types only.
  - Check front cover and product label to find the inverter type.
  - Proceed only when the inverters are of type FLX Pro.
- Ensure Ethernet connection is established between the inverters.
  - Check cabling

Note: For illustrations please see the 'Appendix A'.

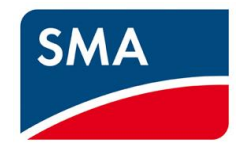

#### 3.2 Perform Software Update (Single Inverter)

Procedure

- 1. Connect the PC to the inverter
- 2. Open an internet browser (Internet Explorer or Firefox).
- 3. Type the inverter IP address in the address field.
  - To find the IP address go to [Setup → Communication Setup → IP Setup] in the display.
- 4. On the Web Server welcome page, enter the login.
  - Comprising user name and password.
- 5. Go to [Plant  $\rightarrow$  Setup  $\rightarrow$  Plant details]
- 6. Click on the 'Browse' button to navigate to the location of the extracted .dcf file.
- 7. Select the file
- 8. Click on the 'Start update' button and confirm the update.
- Do not press any buttons on the inverter display or the PC while the update is in progress. The inverter will restart and return to the welcome page.
- 10. If you need to change the GridCode settings a level 2 password is required.
- 11. Go to [Setup  $\rightarrow$  Inverter details  $\rightarrow$  Regional settings].
- 12. Select [Country →SAVE]. Wait for the webpage to refresh, then different Gridcodes can be chosen.
- Select [Grid → SAVE]. You can select [Show Grid List] to get additional information for each GridCode.

#### 3.3 Perform Software Update (Network with Master)

#### Procedure:

- 1. Connect the PC to the master inverter in the network of inverters.
- 2. Open an internet browser (Internet Explorer or Firefox).
- 3. Type the inverter IP address in the address field
  - To find the IP address go to [Setup  $\rightarrow$  Communication  $\rightarrow$  Ethernet] in the display.
  - Alternatively, type "masterinverter" in the internet browser address field.
- 4. On the Web Server welcome page, enter your login (comprising user name and password).

SMA Solar UK Ltd, Unit 2B Gemini Building, Sunrise Parkway, Linford Wood, Milton Keynes, MK14 6NP, UK Tel: 01908 304850

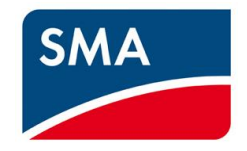

- 5. Go to [Plant overview  $\rightarrow$  Setup  $\rightarrow$  Plant details]
- 6. Click on the Master inverter name.
- 7. Go to [Inverter  $\rightarrow$  Setup  $\rightarrow$  Inverter details]
- 8. Click on the 'Show list' button. If inverters are missing click on the 'Scan network' button
- 9. A list of inverters will be displayed. Check that all connected inverters are present in the list.
- 10. Go to [Plant overview  $\rightarrow$  Setup  $\rightarrow$  Service  $\rightarrow$  SW update].
- 11. Click on the 'Browse' button to navigate to the location of the extracted .dcf file.
- 12. Select the file
- 13. Check the box 'All' to update all inverters in the network.
- 14. Click on the 'Start update' button and confirm the update.
- 15. Do not press any buttons on the inverter display or the PC while the update is in progress. The inverter will restart and return to the welcome page.
- 16. If you need to change the GridCode settings a level 2 password is required.
- 17. Go to [Plant overview  $\rightarrow$  Setup  $\rightarrow$  Plant details  $\rightarrow$  Regional settings].
- Select [Country →SAVE]. Wait for the webpage to refresh, then different Gridcodes can be chosen.
- 19. Select [Grid → SAVE]. You can select [Show Grid List] to get additional information for each GridCode.

#### Recommended: Check the Software Version of all inverters in the Network

Procedure:

- 1. Click on each "Inverter Group" in the Web Server header and then 'Inverters'.
- 2. Select each inverter individually.
- 3. For each inverter go to [Status  $\rightarrow$  Inverter] to view the current software in the field 'General'

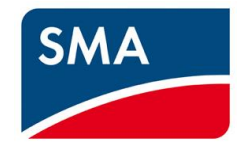

#### 4. Appendix A

#### 4.1 Single Inverter Update

| Inverter details         Communication         Smart Technologies         Service         Security         Upload new firmware         Browse         View last update         Cancel                                                                                                    | view Status        | Log        | Setup                |                           |            |                                                                           |
|----------------------------------------------------------------------------------------------------|--------------------|------------|----------------------|---------------------------|------------|---------------------------------------------------------------------------|
| Inverter details Communication Smart Technologies Service Security Upload new firmware Start update Cance Start update Cance Cance                                                                                                    |                    | SW update  | Replacement          | NS protection report      | Reset      |                                                                           |
| Communication       SW Update         Smart Technologies       Select the file and which inverters to update. The update consists of a single .dcf file. All inverter must be updated to the same software version.Caution: Once the update is started, do not navigate away from this page.         Security       Upload new firmware         Browse       View last update results         Start update       Cancel | Inverter details   | CINI       |                      |                           |            |                                                                           |
| Smart Technologies       Select the file and which inverters to update. The update consists of a single .dcf file. All inverters must be updated to the same software version.Caution: Once the update is started, do not navigate away from this page.         Security       Upload new firmware       Browse       View last update results         Start update       Cancel       Image: Cancel                    | Communication      | Sw up      | odate                |                           |            |                                                                           |
| Service Security Upload new firmware Start update Cancel                                                                                                    | Smart Technologies | Select the | e file and which inv | verters to update. The up | date consi | ists of a single .dcf file. All inverter<br>the undate is started, do not |
| Security Upload new firmware Browse View last update results Start update Cancel                                                                                                    | Service            | navigate   | away from this pag   | ge.                       | on. once   | the appare is started, do not                                             |
| Upload new firmware Browse View last update results  Start update Cancel                                                                                                    | Security           |            |                      |                           |            |                                                                           |
| Start update Cancel                                                                                                    |                    | Upload p   | au firmura           | 1                         | Browne     | Manulast undete seculta                                                   |
|                                                                                                    |                    | Start u    | ıpdate Car           | ncel                      |            |                                                                           |

Figure 1 Single Inverter – Software update

| 020201N463                          |                                                                                                    |
|-------------------------------------|----------------------------------------------------------------------------------------------------|
| View Status                         | Log Setup                                                                                                    |
| Inverter details                    | General Regional settings PV configuration Relay Sensors                                                                                                    |
| Communication<br>Smart Technologies | Regional settings         Choose web interface and inverter display language.                                                                                       |
| Grid management                     | Language: English 💌                                                                                                    |
| Security                            | Country: UK  Please save after selecting country to reload grid code Iist)                                                                                          |
|                                     | Grid :       G59         ▲ It is important to enter the correct grid code setting.         Detailed description of selectable grid codes:         Show Grid List    |
|                                     | Advanced grid code configuration<br>Modify inverter configuration based on selected grid code. Note: Grid code will change to Custom<br>if any values are modified. |

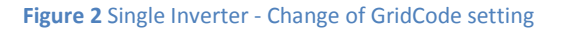

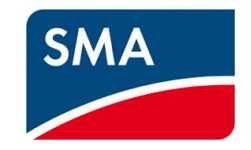

| Plant overview     | Group overview V Inverter view V                                                                                   |
|--------------------|----------------------------------------------------------------------------------------------------|
| SolarPark Elsmark  |                                                                                                    |
| View Status        | Log Setup                                                                                                    |
| Diant details      | General Regional settings PV configuration Relay Sensors                                                           |
| Communication      | General                                                                                                    |
| Users & Groups     | General settings relevant to the plant. Use [Identify inverters] to physically locate inverters that               |
| Smart Technologies | are missing in the network.                                                                                        |
| Service            | Plant name: SolarPark Elsmark                                                                                      |
| Security           | The plant consists of: 54 inverter(s)                                                                              |
|                    | Show list     Scan network     Identify inverters       The master inverter is:     2.3.1       Installation date: |
|                    |                                                                                                    |
|                    | Installation date is not shown due to inverters having different installation dates                                |
|                    | Reimbursement: 1.26 DKK/kWh                                                                                        |
|                    | Consumption:                                                                                                    |

#### 4.2 Multiple Inverter Update through Master Inverter

Figure 3 Master Inverter - Identify Master inverter

| 2.3.1 ( Inverter Grou                                                          | p)                                                                                                    |
|--------------------------------------------------------------------------------|----------------------------------------------------------------------------------------------------|
| View Status                                                                    | Log Setup                                                                                                    |
| Inverter details<br>Communication<br>Smart Technologies<br>Service<br>Security | General       Regional settings       PV configuration       Relay       Sensors         General       Pro: Always appoint a Master inverter. Caution: Only one Master inverter per network. For correct logging and display of production data ensure correct installation date and time/date settings.       Inverter name:       2.3.1 |
|                                                                                | Inverter group name: Inverter Group<br>Inverter is master: Scan network<br>Inverter is master of: 54 inverter(s) Show list<br>Installation date: 2013 - 12 - 11<br>Reimbursement: 1.26 DKK/kWh •<br>CO2 emission factor: 0.49 kg/kWh                                                                                                    |

Figure 4 Master Inverter - Identify associated Follower inverters

# SMA

| Plant overview     | Group o                                                                                                 | verview 🗸                                                                                   | Inverter view                                           | ~                 |                                |
|--------------------|----------------------------------------------------------------------------------------------------|---------------------------------------------------------------------------------------------|---------------------------------------------------------|-------------------|--------------------------------|
| SolarPark Elsmark  |                                                                                                    |                                                                                             |                                                         |                   |                                |
| View Status        | Log                                                                                                    | Setup                                                                                       |                                                         |                   |                                |
|                    | Software u                                                                                              | update Reset                                                                                |                                                         |                   |                                |
| Plant details      | SW u                                                                                                    | pdate                                                                                       |                                                         |                   | <u>^</u>                       |
|                    | Select th                                                                                               | e file and which inv                                                                        | erters to update. The u                                 | update consists o | of a single .dcf file. All     |
| Creat Technologies | inverters                                                                                               | must be updated t                                                                           | the same software ve                                    | ersion.Caution: ( | Once the update is started, do |
| Smart Technologies | nochaviy                                                                                                | ate away nonn this                                                                          | paye.                                                   |                   |                                |
| Comilas            |                                                                                                    |                                                                                             |                                                         |                   |                                |
| Service            | Upload n                                                                                                | ew firmware                                                                                 |                                                         | Browse            | View last update results       |
| Security           | Upload n                                                                                                | ew firmware                                                                                 |                                                         | Browse            | View last update results       |
| Security           | Upload n                                                                                                | ew firmware                                                                                 | Version                                                 | Browse<br>Status  | View last update results       |
| Security           | Upload n                                                                                                | ew firmware<br>Name<br>All                                                                  | Version                                                 | Browse<br>Status  | View last update results       |
| Security           | Upload n<br>V                                                                                           | ew firmware                                                                                 | Version<br>3.10                                         | Browse<br>Status  | View last update results       |
| Security           | Upload n<br>I<br>I<br>I<br>I<br>I<br>I<br>I<br>I<br>I<br>I<br>I<br>I<br>I<br>I<br>I<br>I<br>I<br>I<br>I | Name<br>All<br>2.3.1 (Master)<br>3.3.5                                                      | Version<br>3.10<br>3.10                                 | Browse<br>Status  | View last update results       |
| Security           | Upload n<br>V<br>V<br>V<br>V                                                                            | Name<br>All<br>2.3.1 (Master)<br>3.3.5<br>3.3.6                                             | Version<br>3.10<br>3.10<br>3.10                         | Browse<br>Status  | View last update results       |
| Security           | Upload n<br>V<br>V<br>V<br>V<br>V                                                                       | Name           All           2.3.1 (Master)           3.3.5           3.3.6           3.4.5 | Version<br>3.10<br>3.10<br>3.10<br>3.10<br>3.10         | Browse<br>Status  | View last update results       |
| Security           | Upload n<br>V<br>V<br>V<br>V<br>V<br>V                                                                  | Name<br>All<br>2.3.1 (Master)<br>3.3.5<br>3.3.6<br>3.4.5<br>3.4.6                           | Version<br>3.10<br>3.10<br>3.10<br>3.10<br>3.10<br>3.10 | Browse<br>Status  | View last update results       |

Figure 5 Master Inverter - Software update through master to all followers

| Plant overview     | Group overview $$           | Inverter view 🗸 🗸               |                       |               |
|--------------------|-----------------------------|---------------------------------|-----------------------|---------------|
| Inverter Group     |                             |                                 |                       |               |
| View Log           |                             |                                 |                       |               |
| Overview Inverters | Inverter Group              | (54/54)                         |                       | <u>^</u>      |
| Production graphs  | Detailed overview of indiv  | vidual inverter output and prod | luction. Click on inv | erter name to |
| - Hourly           | navigate to inverter level/ | view.                           |                       | _             |
| - Daily            | Inverter                    | Power                           | Prod. today           | Yield         |
| - Monthly          |                             |                                 |                       |               |
| - Annual           | 9 1.1.1                     | 0.00 kW                         | 4.71 kWh              | 0.29 kWh/kWp  |
| Performance graphs | 9 1.1.2                     | 0.00 kW                         | 4.66 kWh              | 0.29 kWh/kWp  |
| - Daily            | 9 1.1.3                     | 0.00 kW                         | 4.60 kWh              | 0.28 kWh/kWp  |
| - Monthly          | - 1.1.4                     | 0.00 kW                         | 4.52 kWh              | 0.28 kWh/kWp  |
| - Annual           | - 1.2.1                     | 0.00 kW                         | 4.68 kWh              | 0.29 kWh/kWp  |
|                    | 0 1.2.2                     | 0.00 kW                         | 4.55 kWh              | 0.28 kWh/kWp  |
|                    | • 1.2.3                     | 0.00 kW                         | 4.67 kWh              | 0.29 kWh/kWp  |

Figure 6 Master Inverter - Verification of software update 1/2

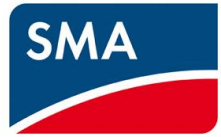

| Log Setu            | p                                                                                                    |                                                                                                    |                                                                                                    |                                                                                                    |
|---------------------|----------------------------------------------------------------------------------------------------|----------------------------------------------------------------------------------------------------|----------------------------------------------------------------------------------------------------|----------------------------------------------------------------------------------------------------|
|                     |                                                                                                    |                                                                                                    |                                                                                                    |                                                                                                    |
| General             |                                                                                                    |                                                                                                    |                                                                                                    | <u> </u>                                                                                                    |
| Inverter properties | and intern temperate                                                                                                    | ure read-out.                                                                                                    |                                                                                                    |                                                                                                    |
| Inverter model:     | FLX Pro 15.0k                                                                                                    | Inverter name:                                                                                                    | 1.1.1                                                                                                    | E                                                                                                    |
| Product number:     | 139F2106                                                                                                    | Group name:                                                                                                    | Inverter Group                                                                                                    |                                                                                                    |
| Serial number:      | 017901N423                                                                                                    | Installation date:                                                                                                    | 2013-12-11                                                                                                    |                                                                                                    |
| Software ver:       | 3.10                                                                                                    | MAC address:                                                                                                    | 58:57:0D:00:00:E6                                                                                                    |                                                                                                    |
| Operation mode:     | Off Grid                                                                                                    | Language:                                                                                                    | English                                                                                                    |                                                                                                    |
| Country:            | Denmark                                                                                                    | Language version:                                                                                                    | 4                                                                                                    |                                                                                                    |
| Grid:               | Low voltage 3                                                                                                    | Grid version:                                                                                                    | 3101                                                                                                    |                                                                                                    |
|                     | Log Setu<br>General<br>Inverter properties<br>Inverter model:<br>Product number:<br>Serial number:<br>Software ver:<br>Operation mode:<br>Country:<br>Grid: | Log         Setup           General         Inverter properties and intern temperate           Inverter model:         FLX Pro 15.0k           Product number:         139F2106           Serial number:         017901N423           Software ver:         3.10           Operation mode:         Off Grid           Country:         Denmark           Grid:         Low voltage 3 | Log         Setup           General           Inverter properties and intern temperature read-out.           Inverter model:         FLX Pro 15.0k         Inverter name:           Product number:         139F2106         Group name:           Serial number:         017901N423         Installation date:           Software ver:         3.10         MAC address:           Operation mode:         Off Grid         Language:           Country:         Denmark         Language version:           Grid:         Low voltage 3         I Grid version: | Log       Setup         General         Inverter properties and intern temperature read-out.         Inverter model:       FLX Pro 15.0k         Inverter name:       1.1.1         Product number:       139F2106         Group name:       Inverter Group         Serial number:       017901N423         Installation date:       2013-12-11         Software ver:       3.10         MAC address:       58:57:0D:00:00:E6         Operation mode:       Off Grid         Language:       English         Country:       Denmark         Language version:       4         Grid:       Low voltage 3         Grid version:       3101 |

Figure 7 Master Inverter - Verification of software update 2/2

| SolarPark Elsmark  |                                                                                                    |
|--------------------|----------------------------------------------------------------------------------------------------|
| View Status        | Log Setup                                                                                                    |
| Plant details      |                                                                                                    |
| Communication      | Security level                                                                                                    |
| Users & Groups     | Enter the 24h username / password to increase the security level. Note that this can also be used directly on the log-in page |
| Smart Technologies | an eedy on the log in page.                                                                                                   |
| Service            | Security level:0                                                                                                    |
| Security           | User name:                                                                                                    |
|                    | Password:                                                                                                    |
|                    | Log in                                                                                                    |
|                    |                                                                                                    |
|                    |                                                                                                    |
|                    |                                                                                                    |
|                    |                                                                                                    |
|                    |                                                                                                    |
|                    |                                                                                                    |
|                    |                                                                                                    |

Figure 8 Change Security level when already logged in

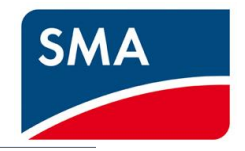

| SolarPark                                       | Elsmark                                                                                                    |             |                                                                  |                         |            |                                        |  |  |
|-------------------------------------------------|----------------------------------------------------------------------------------------------------|-------------|------------------------------------------------------------------|-------------------------|------------|----------------------------------------|--|--|
| View                                            | Status                                                                                                    | Log         | Setup                                                            |                         |            |                                        |  |  |
| Diana data 1                                    | 1-                                                                                                    | General R   | egional settings                                                 | PV configuration        | Relay      | Sensors                                |  |  |
| Plant detai                                     | IS                                                                                                    | Pagion      | al cottinge                                                      |                         |            | <u>^</u>                               |  |  |
| Communica                                       | tion                                                                                                    | Region      | ai settings                                                      |                         |            |                                        |  |  |
| Users & Gro                                     | ups                                                                                                    | Choose lang | juage for inverte                                                | er display and web inte | erface.    |                                        |  |  |
| Smart Tech                                      | nologies                                                                                                    | Language:   | English 💌                                                        |                         |            | •                                      |  |  |
| Grid manag                                      | ement                                                                                                    |             | Denmark (Please save after selecting country to reload grid code |                         |            |                                        |  |  |
| Service                                         |                                                                                                    | Country:    | list)                                                            |                         | ve urter a | country to reload gift code            |  |  |
| Security                                        |                                                                                                    | Grid :      | Low voltage                                                      | 3 💌                     |            |                                        |  |  |
|                                                 |                                                                                                    | 🛕 It is imp | portant to enter                                                 | the correct grid code s | setting.   |                                        |  |  |
|                                                 |                                                                                                    | Detailed d  | escription of sele                                               | ectable grid codes:     | Show Gri   | id List                                |  |  |
| Advanced grid code configuration                |                                                                                                    |             |                                                                  |                         |            |                                        |  |  |
|                                                 | Modify plant configuration based on selected grid code. Note: Grid code will change to Custon<br>any values are modified. |             |                                                                  |                         |            | te: Grid code will change to Custom if |  |  |
| Grid voltage and frequency disconnection limits |                                                                                                    |             |                                                                  |                         | s -        |                                        |  |  |

Figure 9 Master Inverter - Change of GridCode setting

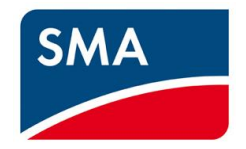

#### 5. Appendix B

Contact details SMA UK Service department:

### SMA Solar UK Ltd - Service

 Tel:
 01908 304899

 Fax:
 01908 304851

 Email:
 service@sma-uk.com

#### SMA Solar Academy

If you 're interested in finding out more about SMA, you can join our FREE training courses at our office in Milton Keynes or attend a Webinar. Our full course list and schedule can be viewed here:

https://www.sma-uk.com/installers/sma-solar-academy/overview.html

#### **Technical Documents**

Datasheets, catalogues and user manuals can be found here:

https://www.sma-uk.com/osc/downloads.html